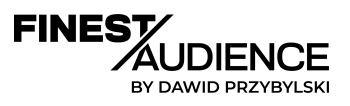

# **Dein Digitales Produkt**

# Digistore24

#### Einladungslink:

https://www.digistore24.com/signup/606721/

Promolink:

https://www.digistore24.com/redir/606721/AFFILIATE/CAMPAIGNKEY

# Starte Facebook & Instagram Ads

# Digistore24

#### Einladungslink:

https://www.digistore24.com/signup/601695/

#### Promolink:

https://www.digistore24.com/redir/601695/AFFILIATE/CAMPAIGNKEY

## SCHRITT #1 - Affiliate-Zugriff erhalten

- 1. Klicke auf den Einladungslink, um deinen Affiliate-Zugriff auf unsere Produkte freizuschalten:
  - a. Wenn du noch kein Digistore24 Konto hast, kannst du auf den Einladungslink klicken, um dich mit wenigen Klicks kostenfrei zu registrieren.
  - Solltest du bereits ein Digistore24 Konto besitzen, musst du nichts weiter beachten und erhältst über den Link direkten Zugriff auf das Produkt.

Einladungslink: Dein Digitales Produkt (Klick)

Einladungslink: Starte mit Facebook und Instagram Ads (Klick)
SCHRITT #2 - Promolink erstellen

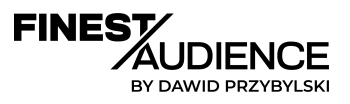

2. Klicke in deinem Digistore24 Account auf "Konto" und dann auf "Contentlinks":

| <u>Dashbo</u> | ard Mar | ktplatz 🗸 | Konto +                | Berichte 🗸    |
|---------------|---------|-----------|------------------------|---------------|
|               |         |           | Details<br>Partnerscha | aften         |
|               |         |           | Contentlinks           |               |
|               |         |           | S2S-Postba             | ck            |
|               |         |           | Bestellform            | ular-Tracking |
|               |         |           | Auszahlung             | skonto        |
|               |         |           | Verträge               |               |

2.1 Wähle jetzt "Promolink anzeigen", um deinen eigenen Affiliate Link zu erstellen, über den du zukünftig deine Verkäufe erzielst

| 🕅 digistore24 |              |                    |
|---------------|--------------|--------------------|
| Konto C       | Contentlinks |                    |
| Contentlink e | erstellen P  | Promolink anzeigen |
|               |              |                    |
| Name          |              | Ziel-URI           |

# 2.2 Rechts neben "Für Produkt" wählst du jetzt das Produkt aus, das du als Affiliate bewerben möchtest. Anschließend kannst du dir dein Promolink unten aus der Leiste kopieren und nutzen!

\*Optional kannst du einen Campaignkey zum Link hinzufügen. Der Campaignkey hilft dir, beim Tracking verschiedene Kampagnen zu unterscheiden.

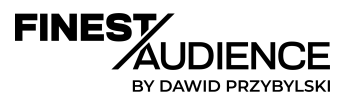

\*Provisionen durch Verkäufe werden dir direkt auf dein Digistore24 Konto gutgeschrieben. Diese Provisionen kannst du dir anschließend auf dein Bankkonto auszahlen lassen.

| Promolink     |                                                         |
|---------------|---------------------------------------------------------|
| Für Produkt   | 601695 - Starte Facebook und Instagram Ads by Dawid P 💙 |
| Campaignkey 2 |                                                         |
| Ihr Promolink | https://www.digistore24.com/redir/601695/Deine-ID12     |
|               | Zurück                                                  |

# SCHRITT #3 (Optional) - Meta (Facebook) Tracking einrichten

3. Klicke in deinem Digistore24 Account auf "Konto" und dann auf "Bestellformular-Tracking":

|  | <u>Dashboard</u> | Marktplatz -     | Konto - Berichte -       |
|--|------------------|------------------|--------------------------|
|  |                  |                  | Details                  |
|  |                  |                  | Partnerschaften          |
|  |                  |                  | Contentlinks —           |
|  |                  |                  | S2S-Postback             |
|  |                  |                  | Bestellformular-Tracking |
|  |                  | Auszahlungskonto |                          |

3.1 Wähle jetzt "Neues Tracking einrichten", um deinen Facebook Pixel mit dem Produkt zu verknüpfen

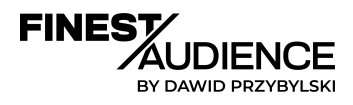

| 🕅 digistore2              | 4                       |                   |
|---------------------------|-------------------------|-------------------|
| Konto Bestellformular-Tr  | acking - Für Ihre Verkä | ufe als Affiliate |
| Neues Tracking einrichten |                         |                   |
|                           |                         |                   |
|                           |                         |                   |
| Name                      | Trackingtyp             | ~                 |
| Produktname -             |                         |                   |
|                           |                         | Suchen            |
|                           |                         |                   |

#### 3.2 Im nächsten Schritt legst du ein neues Bestellformular an:

- Name = Der Name, unter dem du dein Formular findest.
- Aktiv = Ja
- Cookie-Banner anzeigen = Nein
- Affiliate-Partnerschaft = Wähle das Produkt, dass du über Meta Tracken möchtest
- Verkaufsarten = Erstbestellung

| Name*            | Unbenannt                                                                                                    |
|------------------|----------------------------------------------------------------------------------------------------|
| Aktiv            | Ja Nein                                                                                                    |
| Cookie-Banner    | Ja Nein                                                                                                    |
| anzeigen         | Nur für Käufer in der EU oder für Käufe über Digistore24 GmbH<br>(Deutschland).                                                   |
|                  | Bei <b>Nein</b> wird kein Tracking-Code eingebunden, wenn der Käufer nicht an<br>anderer Stelle dem Cookie-Banner zugestimmt hat. |
|                  |                                                                                                    |
| Affiliate-       | ✓ 606721 - Dein digitales Produkt                                                                                                 |
| Partnerschaften* | 408432 - Die 5 besten Verkaufsprozesse                                                                                            |
|                  | 408433 - Experten-MasterClass                                                                                                    |
|                  | 420093 - Experten-MasterClass für Partner                                                                                         |
|                  | 408648 - Finest Audience Partnerprogramm                                                                                          |
|                  | 516472 - KI Affiliate Revolution                                                                                                  |
|                  | 🗆 398199 - Marketingplan Download                                                                                                 |
|                  | 335109 - Online-Marketing Elite Ticket 2022                                                                                       |
|                  | 335106 - Priority Meilen-MasterClass                                                                                              |
|                  | 515126 - Priority Meilen-MasterClass Neu                                                                                          |
| Verkaufsarten*   |                                                                                                    |
| verkaufsarten    |                                                                                                    |
|                  |                                                                                                    |
|                  | ✓ Erstbestellungen                                                                                                    |
|                  | Erstbestellungen     Upsells                                                                                                    |

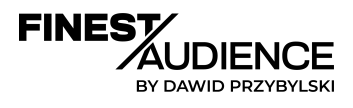

- Einbinden auf = Bestellbestätigungsseite
- ...Auf Bestellbestätigungsseite = Nur bei Erstem Besuch... ... nur für das Hauptprodukt
- Trackingtyp = Facebook
- Facebook-Pixel-Id = Die ID Deines Facebook Pixels

|                                     | Upgrades, Downgrades und Mitgliederangebote                   |
|-------------------------------------|---------------------------------------------------------------|
| Einbinden auf 😮                     | Bestellbestätigungsseite                                      |
| ↔ Auf Bestell-<br>Bestätigungsseite | nur bei ERSTEM Besuch einbinden und                           |
|                                     | nur für das Hauptprodukt 🗸 🗸                                  |
| Trackingtyp                         | Facebook                                                      |
| → Facebook-Pixel-                   | 1234567890                                                    |
|                                     | Bitte erstellen Sie auch eine IPN-Anbindung vom Typ Facebook. |
| * erforderlich                      |                                                               |

## 4. Hier findest Du deine Facebook Pixel Id:

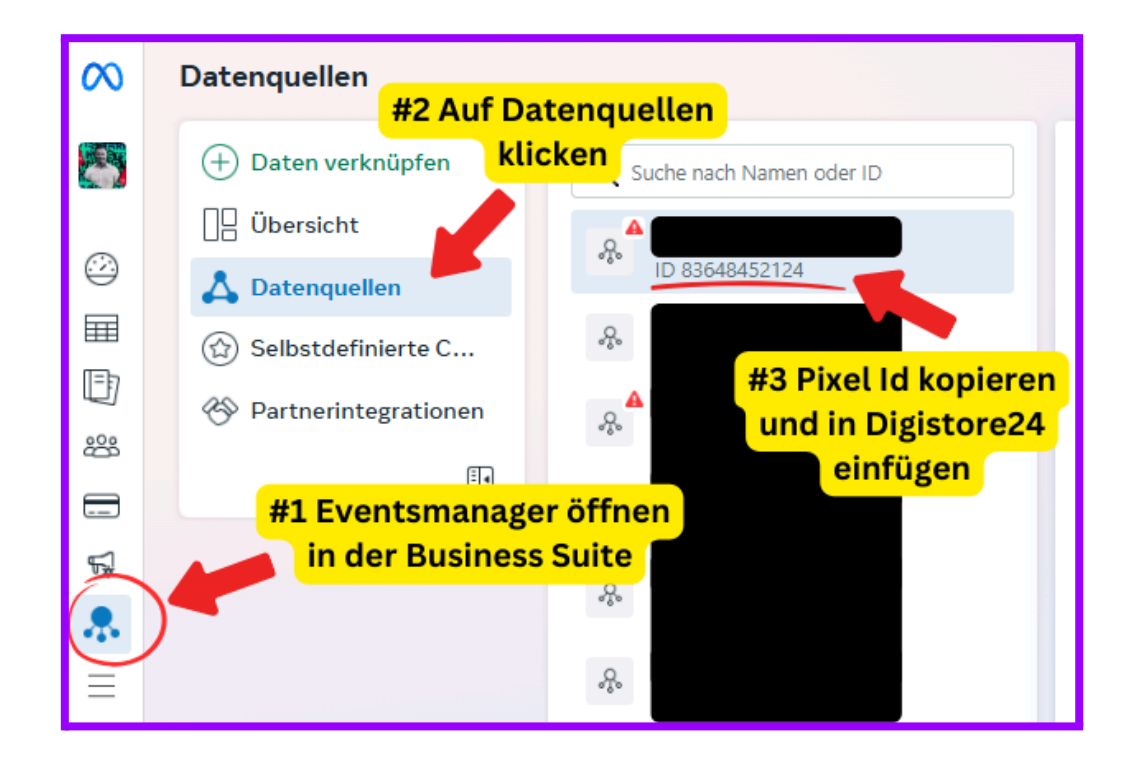

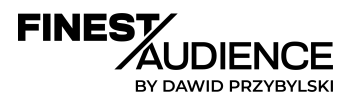

#### 5. Hier findest Du deinen Facebook API Zugriffsschlüssel:

- a. Befolge Schritt #1 + Schritt #2 aus der vorherigen Grafik und wähle den Pixel aus, den du verbinden möchtest.
- b. Anschließend klickst du auf "Einstellungen" oben rechts

| Verlaut     Events testen     Fehlerdisgnose     Verlaut     Enstellungen                                                                                                    |                                          |
|----------------------------------------------------------------------------------------------------|------------------------------------------|
| Weitere Aufgaben ansehen →                                                                                                    |                                          |
| Event-Aktivitäten<br>Das Diagramm zeigt alle Events von der Website, der mobilen App oder dem Server deines Unternehmens, die wir innerhalb des ausgewählten Zeitraums empfangen und verarbeitet haben.<br>(§ kenn bis zu 30 Minuten dauern, bis die Events angezeigt werden.<br>3.000<br>2.500<br>2.000 | Ar 2 aktive Integr<br>Integrationen verw |
|                                                                                                    |                                          |

c. Im letzten Schritt scrollst du nach unten, um im Bereich "Conversion API" deinen Zugriffstoken (Zugriffsschlüssel) zu erhalten

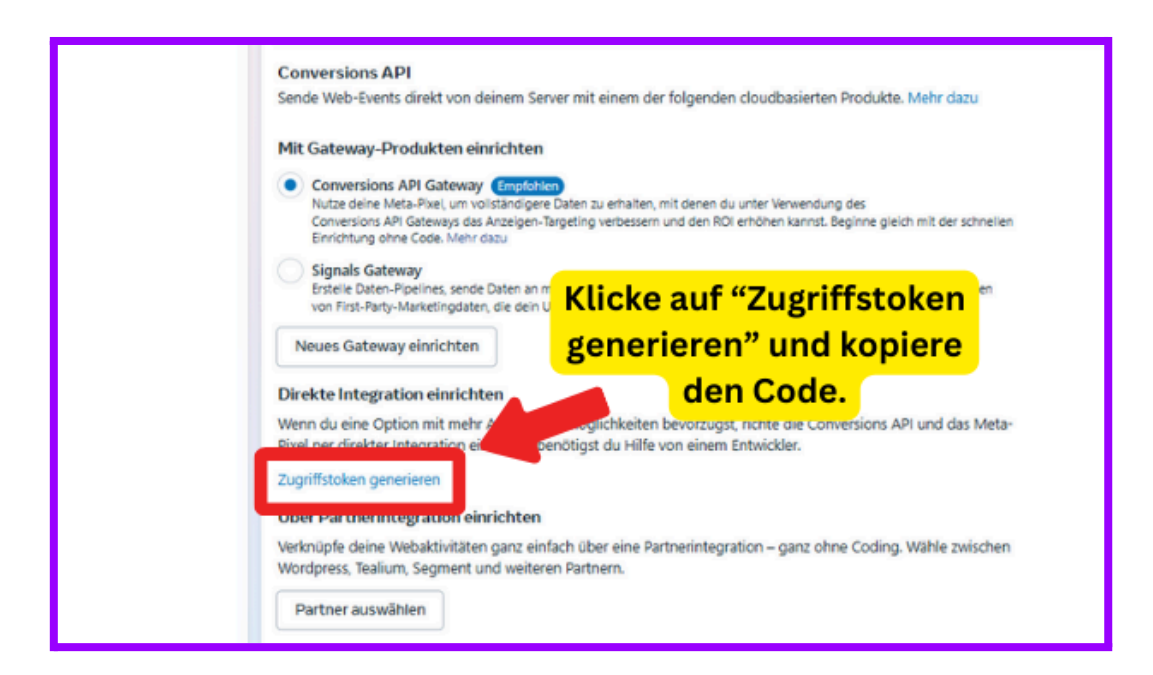